## HƯỚNG DẪN ĐĂNG KÝ KHẢO SÁT TUYỀN SINH LỚP 6 TRỰC TUYẾN

## HƯỚNG DẪN ĐĂNG KÝ KHẢO SÁT TUYỂN SINH VÀO LỚP 6 TRỰC TUYẾN

(Phiên bản dành cho Phụ huynh học sinh)

## 1. Giới thiệu

Trang cổng thông tin điện tử đăng ký khảo sát 6 tạo điều kiện thuận lợi cho cha mẹ học sinh (CMHS) đăng ký thi khảo sát để phục vụ công tác tuyển sinh trường tiên tiến hội nhập quốc tế.

## 2. Đăng ký khảo sát 6

**Bước 1:** Cha mẹ học sinh (CMHS) sử dụng trình duyệt web Chrome, Cốc cốc, Safari,... và truy cập vào địa chỉ: <u>https://tuyensinhdaucap.hcm.edu.vn/</u>

**Bước 2**: Tại màn hình trang chủ, để thực hiện đăng ký thi khảo sát, CMHS chọn chức năng **[Đăng ký khảo sát 6].** 

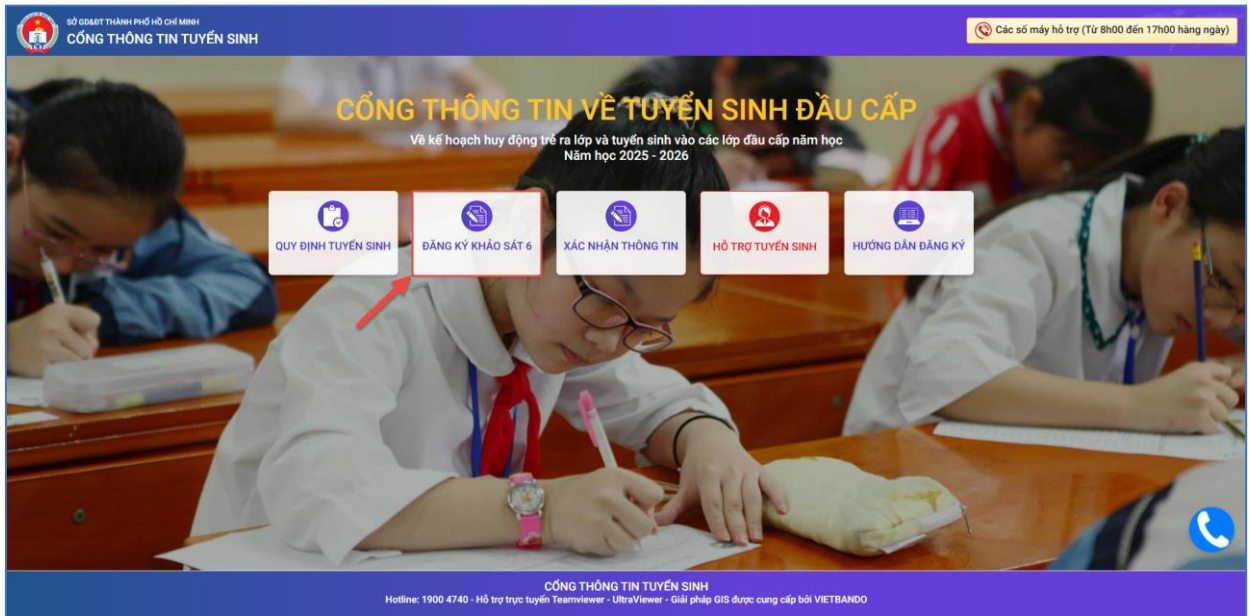

**Bước 3**: Giao diện hiển thị khu vực Đăng ký khảo sát 6 theo Quận/huyện. CMHS chọn Quận/ huyện cần đăng ký, nhấn nút [**Đăng Ký**].

| chọn Đảng ký | CMHS shop        |         |                         | Dang ky khao sat 6 Quan      |            |
|--------------|------------------|---------|-------------------------|------------------------------|------------|
|              |                  | /2025   | 2025 đến 10 giờ 00 ngày | Thời gian: Từ 04 giờ 00 ngày | Khảo sát 6 |
| thi khảo     | đăng ký thi khảo | , 1010. | Lozo don to gio oo ngay |                              |            |
|              | sát              |         |                         |                              |            |
|              | sát              |         |                         | Dăng kứ khảo cát 6 Quận      |            |

Bước 4: Đăng ký khảo sát:

| 087         |        |
|-------------|--------|
| * Mật khẩu  |        |
|             |        |
| * Mã bảo vệ |        |
| 7FC4        | 7FC4 🕄 |

Sau khi đăng nhập thành công, phiếu thông tin sẽ hiển thị đầy đủ thông tin nhà trường cuối cấp đã khai báo, PHHS kiểm tra thông tin cá nhân của học sinh.

| ĐĂNG KÝ KHẢO SÁT 6                        |                                                           |                                         | Gửi đăng ký 👻 🛛 Về trang ch                                                                   |  |  |
|-------------------------------------------|-----------------------------------------------------------|-----------------------------------------|-----------------------------------------------------------------------------------------------|--|--|
| THÔNG TIN HỌC SINH                        |                                                           |                                         |                                                                                               |  |  |
| Họ tên *                                  |                                                           | Ngày sinh *                             | Giới tính *                                                                                   |  |  |
| TRẦN LÊ                                   |                                                           | 16/01/2014                              | NŨ                                                                                            |  |  |
| Thông tin nơi sinh                        | Tôn giáo                                                  | Dân tộc *                               | Dân tộc (Ghi theo giấy khai sinh)                                                             |  |  |
| THÀNH PHỐ HỒ CHÍ MINH                     | KHÔNG                                                     | KINH                                    | Kinh                                                                                          |  |  |
| Số định danh cá nhân (do Công An ph       | urờng/xã cấp) *                                           | Số điện thoại *                         | Email                                                                                         |  |  |
| 087                                       |                                                           | 090                                     |                                                                                               |  |  |
| Năm học 2024-2025 là học sinh Lớp S       | 5 Trường tiểu học TH                                      | , Quận , Thành Phố Hồ Chí Minh.         |                                                                                               |  |  |
| Điểm kiểm tra định kỳ cuối năm lớp 5      |                                                           | Bước                                    | 1: CMHS rà soát                                                                               |  |  |
| Tiếng Việt                                | Toán                                                      | thông<br>trườn                          | tin học sinh do<br>g cuối cấp khai báo.                                                       |  |  |
| 10                                        | 10                                                        |                                         |                                                                                               |  |  |
| Chọn trường *<br>THCS<br>THÔNG TIN CƯ TRÚ | Bước 2: CMHS thực<br>hiện chọa Trường<br>đăng ký khảo sát | · ·                                     | rớc 4: CMHS rà soát lại<br>sơ và chọn chức năng<br>ic nhận thông tin để<br>ràn thành đăng ký. |  |  |
| Nơi ở hiện nay                            |                                                           |                                         |                                                                                               |  |  |
| Tinh/ TP                                  | Quận/ Huyện                                               | Phường/ Xã                              | Khu phố                                                                                       |  |  |
| THÀNH PHỐ HỒ CHÍ MINH                     | QUẬN                                                      | PHƯỜNG                                  | KHU PHỐ 12                                                                                    |  |  |
| Tổ                                        | Đường                                                     | Số nhà                                  |                                                                                               |  |  |
|                                           |                                                           | 301/23 , P                              |                                                                                               |  |  |
| XÁC NHẬN THÔNG TIN                        |                                                           |                                         |                                                                                               |  |  |
| ✔ Tôi xin cam kết khai báo đúng th        | nông tin.                                                 | Bước 3: Xác nhận                        |                                                                                               |  |  |
| Mã bảo vệ * EK8M                          | E <sub>K8</sub> M ₿                                       | cam kết và thực hiện<br>nhập Mã bảo vệ. |                                                                                               |  |  |

**Bước 5:** Hệ thống đưa ra thông báo, CMHS xác nhận **[Đồng ý]** để hoàn thành thao tác đăng ký khảo sát.

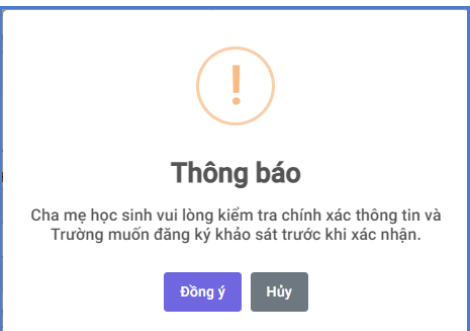

Bước 6: Hệ thống hiển thị thông báo đã xác nhận thành công.

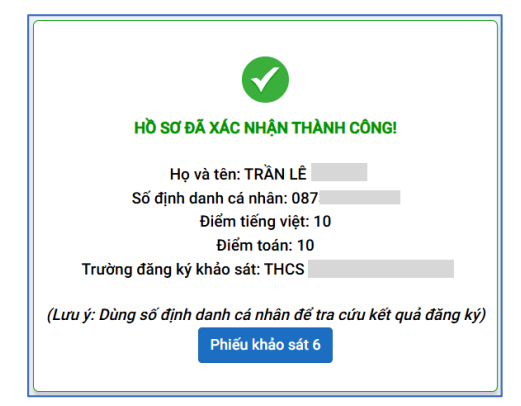

**Bước 7:** Sau khi xác nhận và đăng ký thông tin khảo sát thành công. PHHS cần in phiếu đăng ký khảo sát để nộp chung với hồ sơ dự khảo sát tại trường đã đăng ký.

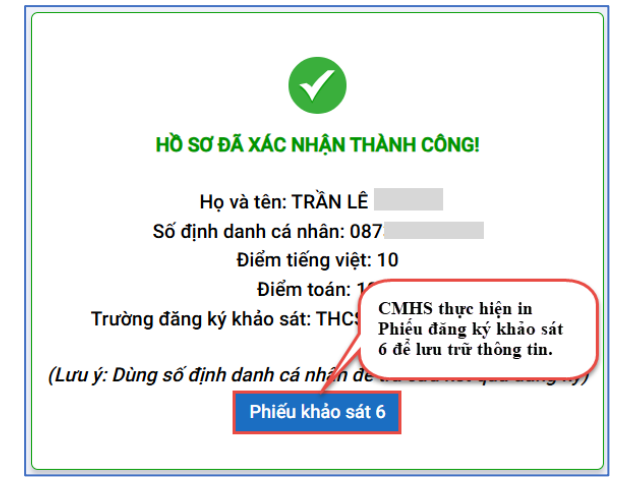